### KINSHIP Live webinars Participant Step-by-Step

### Go to http://ceu.uky.edu and click on Login/Register

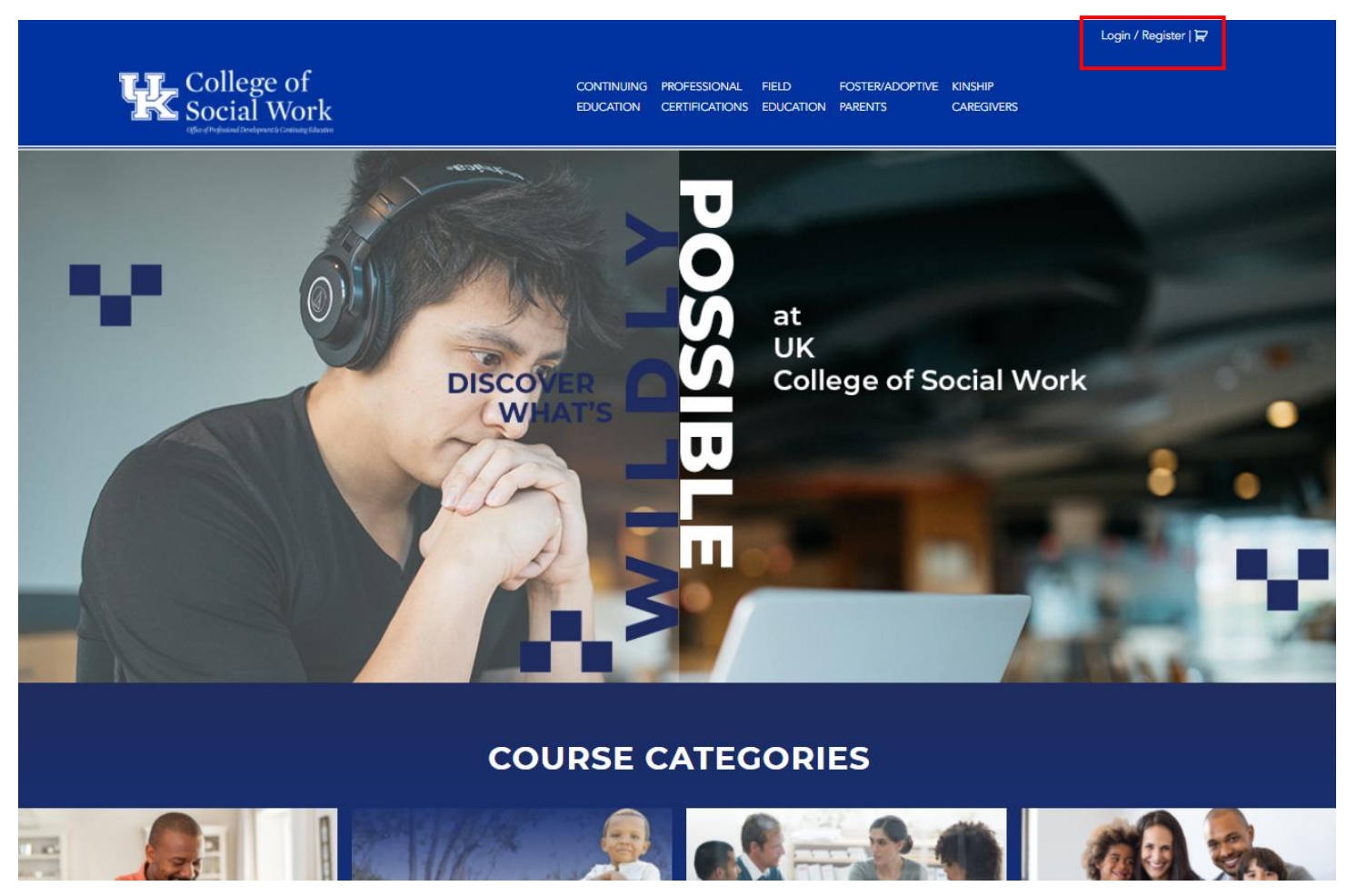

If you don't have account click on "here to create an account"

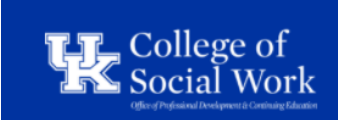

CONTINUING EDUCATION PROFESSIONAL CERTIFICATIONS FIELD EDUCATION FOSTER/ADOPTIVE PARENTS

Login / Register | 戻

Already have an account? Login here

To create an account please click here to create an account.

University of Kentucky BASW Program F S C College of Social Work MSW Program Technical Requirements Complete account form. You must have a valid personal email address to complete the following steps to create an account.

| College of<br>Social Work                                                                                          | CONTINUING PROFESSIONAL FIELD FOSTER/ADOPTIVE KINSHIP<br>EDUCATION CERTIFICATIONS EDUCATION PARENTS CAREGIVERS                         |                           |
|----------------------------------------------------------------------------------------------------|----------------------------------------------------------------------------------------------------|---------------------------|
|                                                                                                    |                                                                                                    |                           |
| UK CoSW LMS Registration                                                                                           |                                                                                                    |                           |
| Welcome To This Registration Page. This Is A<br>Sent To The Email Address You Enter. You Mu<br>Registration.       | Two Step Process. After Submitting This Form, An "Activation" Ema<br>st Click On The Activation Link Contained Within The Email To Com | il Will Be<br>Iplete Your |
| Welcome to this registration page. This is a two step process. After submitting the<br>complete your registration. | form, an "Activation" email will be sent to the email address you enter. You must click on the Activation Link contained w             | within the email to       |
| Name *                                                                                                    |                                                                                                    |                           |
| First                                                                                                    | Last                                                                                                    |                           |
| lleername *                                                                                                    |                                                                                                    |                           |
| Username -                                                                                                    |                                                                                                    |                           |
| Email *                                                                                                    |                                                                                                    |                           |
| Enter Email                                                                                                    | Confirm Email                                                                                                    |                           |
| Phone                                                                                                    |                                                                                                    |                           |
|                                                                                                    |                                                                                                    |                           |
| Password *                                                                                                    |                                                                                                    |                           |
| Please Note: STRONG passwords are required. To make your password strong, $\boldsymbol{\upsilon}$                  | s at least 9 Characters/Symbols, upper and lower case letters, numbers, and symbols like I $^\circ$ ? S $\%$ ^ & ).                    |                           |
| Enter Password                                                                                                    | Confirm Password                                                                                                    |                           |
|                                                                                                    | Strength indicator                                                                                                    |                           |
| Which type of registration would you like? *                                                                       |                                                                                                    |                           |
| Please Note: All Courses are available regardless of your registration type.                                       |                                                                                                    |                           |
| Community Education (CEU)     Foster/Adoptive                                                                      |                                                                                                    |                           |
| C Kinship/Fictive-Kin Caregivers                                                                                   |                                                                                                    |                           |
|                                                                                                    |                                                                                                    |                           |

### Must create a password that is STRONG – see Hint: for tips.

| Password *                                                                      |                                                                                                    |
|---------------------------------------------------------------------------------|----------------------------------------------------------------------------------------------------|
| Please Note: STRONG passwords are required. To make your password strong, use a | at least 9 Characters/Symbols, upper and lower case letters, numbers, and symbols like ! * ? $ \  \  \  \  \  \  \  \  \  \  \  \  \$ |
| Enter Password                                                                  | Confirm Password                                                                                                    |
| •••••                                                                           |                                                                                                    |
| Which type of registration would you like? *                                    | Strong                                                                                                    |
| Please Note: All Courses are available regardless of your registration type.    |                                                                                                    |
| ○ Continuing Education (CEU)                                                    |                                                                                                    |
| ⊖ Foster/Adoptive                                                               |                                                                                                    |
| •                                                                               |                                                                                                    |

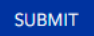

For the type of registration, choose Kinship/Fictive-Kin Caregivers

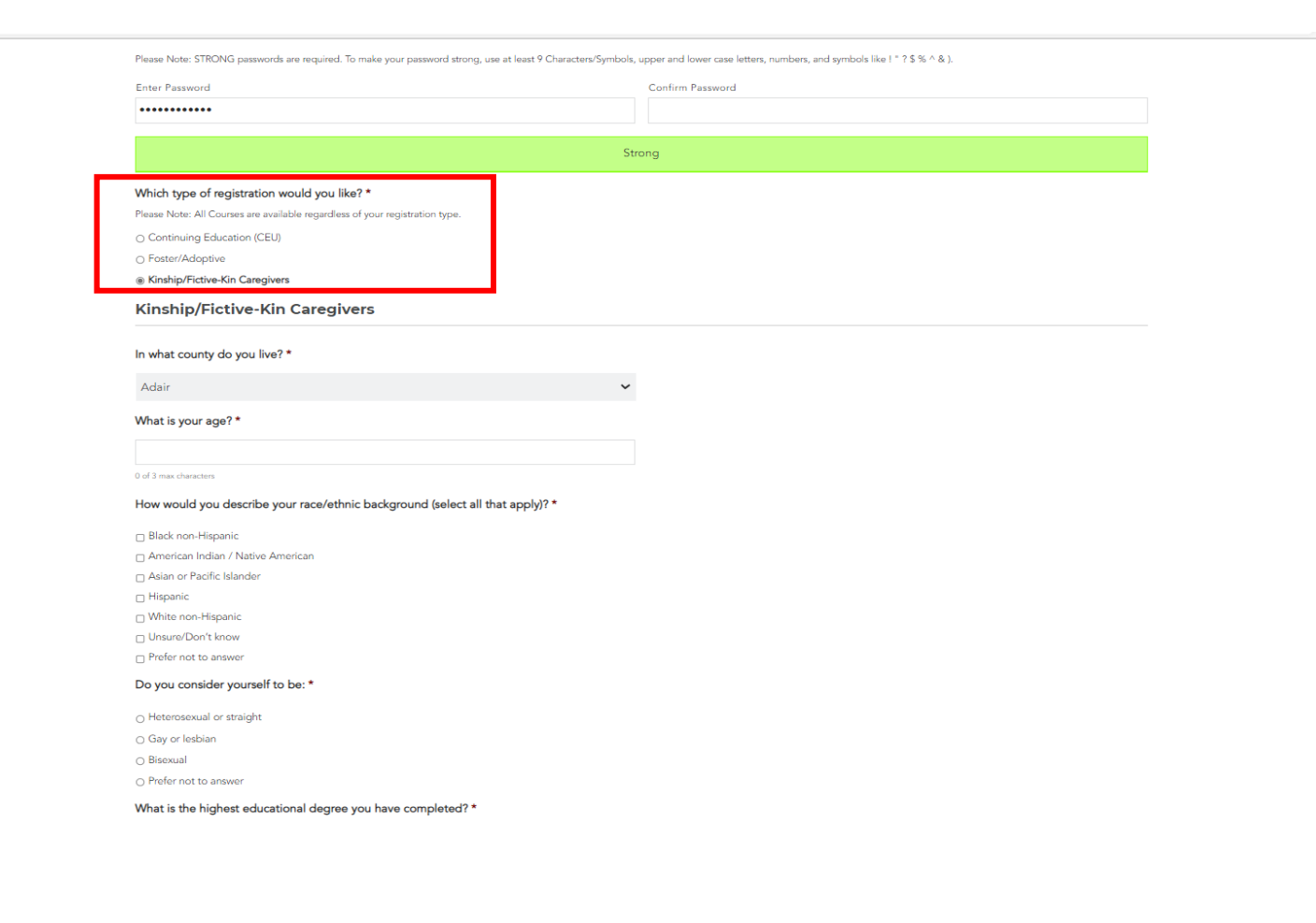

### Complete the form.

### Click on SUBMIT to submit your form.

□ LGBTQ+ caregivers

Caring for a child with medical complexities

Single caregivers

Caring for a child with special needs (behavioral, educational, etc.)

Grandparents caregivers

Caring for Teens

Parenting Children/Youth with Difficult Behaviors

Parenting Children/Youth with Trauma

#### Please list below any additional specialized support groups for Kinship / Relative / Fictive Kin caregivers that you would be interested in.

0 of 300 max characters

#### The Kentucky Kinship Resource Center (KKRC) offers an array of services to support Kinship / Relative / Fictive Kin caregivers. Please select which of the following you are interested in (select all that apply) \*

Support Groups Online Training One-on-one Support Advisory Councils

#### How did you learn about Kinship / Relative / Fictive kin caregiver support and training opportunities through the UK College of Social Work?\*

#### Kinship Hotline

FRYSC (Family Resource Coordinator) at a child's school

○ Word of Mouth – i.e. Another relative/fictive kin caregiver

○ UK College of Social Work Website

○ KIN-VIP Support Group Facilitator

O Another relative caregiver support group facilitator

Email from ky.gov delivery

O Local Health Department Local Cooperative Extension Office

SUBMIT

Email Announcement from KY-KINS

Announcement from the GAP (Grandparents as Parents Conference)

O Local Community Program (Community Action Center, Community Mental Health Center)

O Announcement from Kentucky Youth Advocates

The next page will confirm the registration and will confirm the activation link sent to your email. Please check your email (the email you entered on the previous screen) to complete the process of creating an account.

If you don't see your activation email in your Inbox folder, please lock in your Spam, Other, Junk or Trash folder.

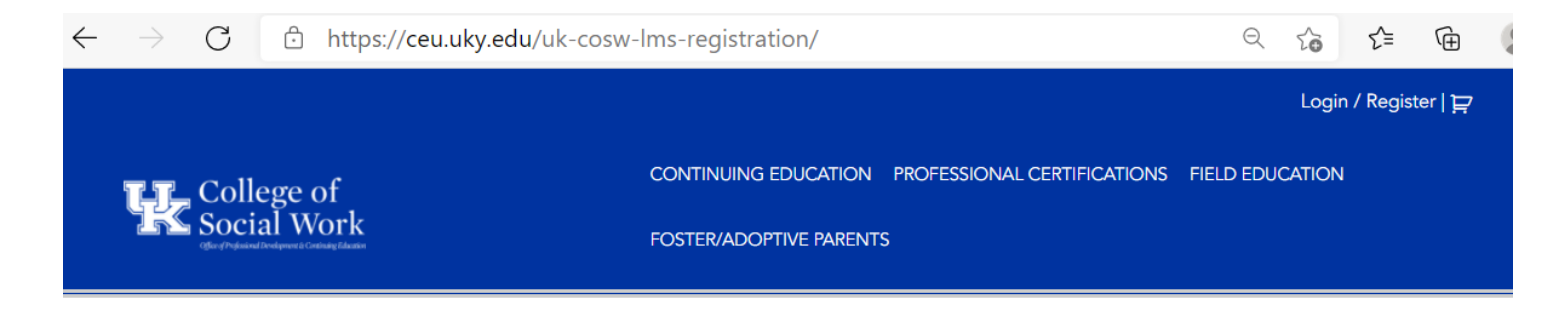

## **Registration Confirmation**

Thank You For Your Account Registration.

## We Will Send You An Email With A Link To Follow To Activate Your Account.

If you do not see your activation email, please look in your Spam, Other, Junk, or Trash folder.

If you do not receive the activation email with in one hour, please email your user name to Imshelp@uky.edu with the subject Account Registration Trouble. Open the email that was sent to you. Click the link in the body of the email to complete the activation process.

After you click on the confirmation link, your account is now active and ready to login.

## To Login to Your New Account on the LMS

Click on login/Register button on the top of the page again, then click on "Already have an account? Login here". See the picture below:

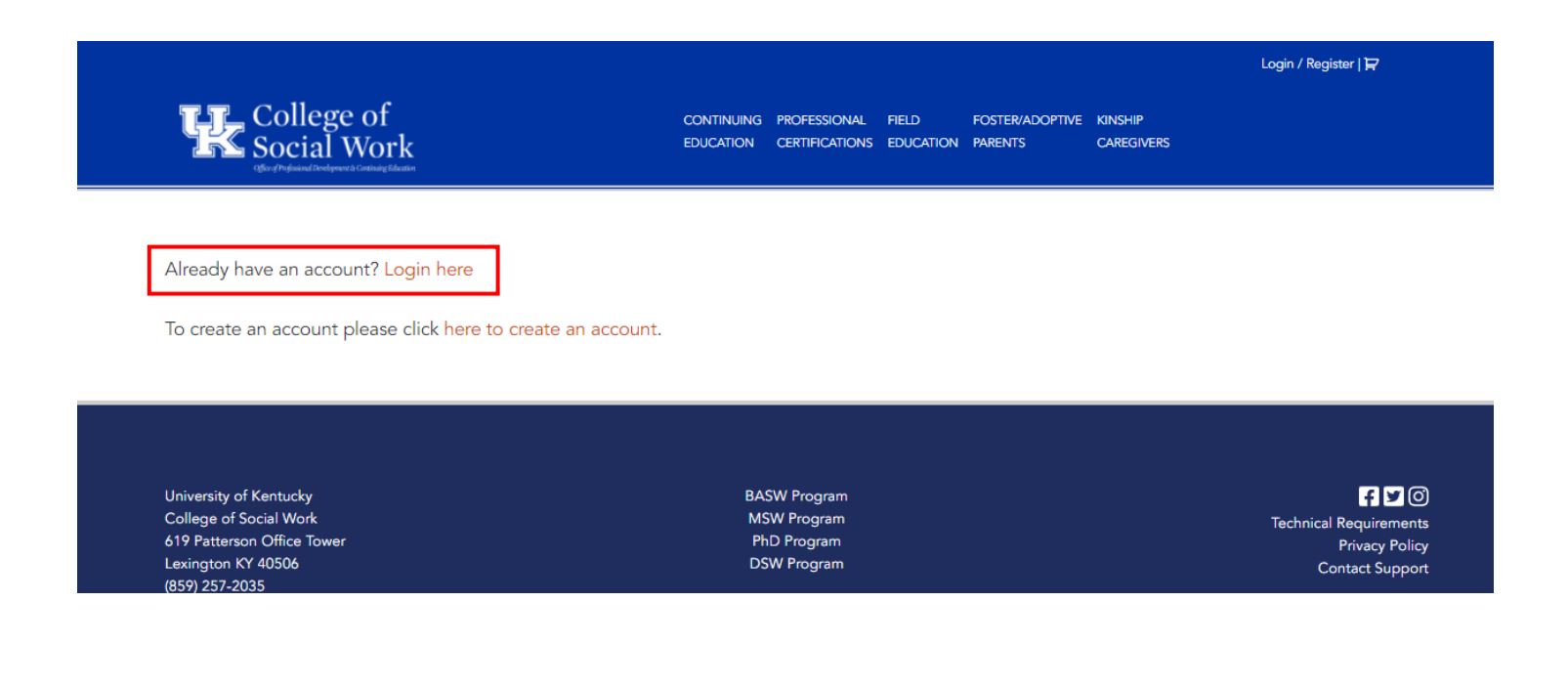

Enter your email address and your password to login.

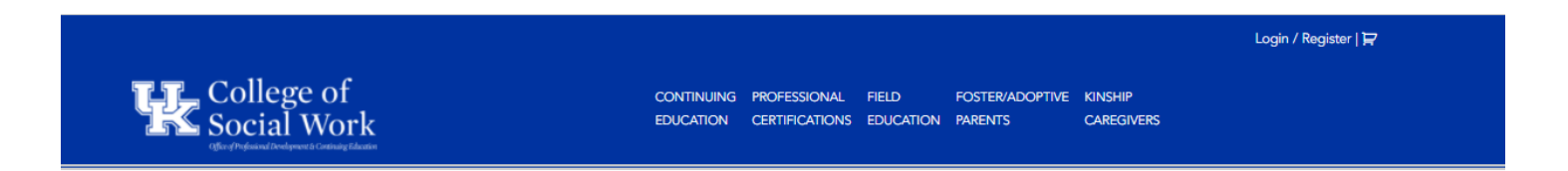

### Login

| Username or email address * |          |
|-----------------------------|----------|
| Password *                  |          |
| Remember me                 | <b>T</b> |
| Lost your password?         | g in     |

| University of Kentucky | BASW Program | f ¥0 |
|------------------------|--------------|------|

This is your Account Dashboard. You can always get back here by clicking My Account in the top right.

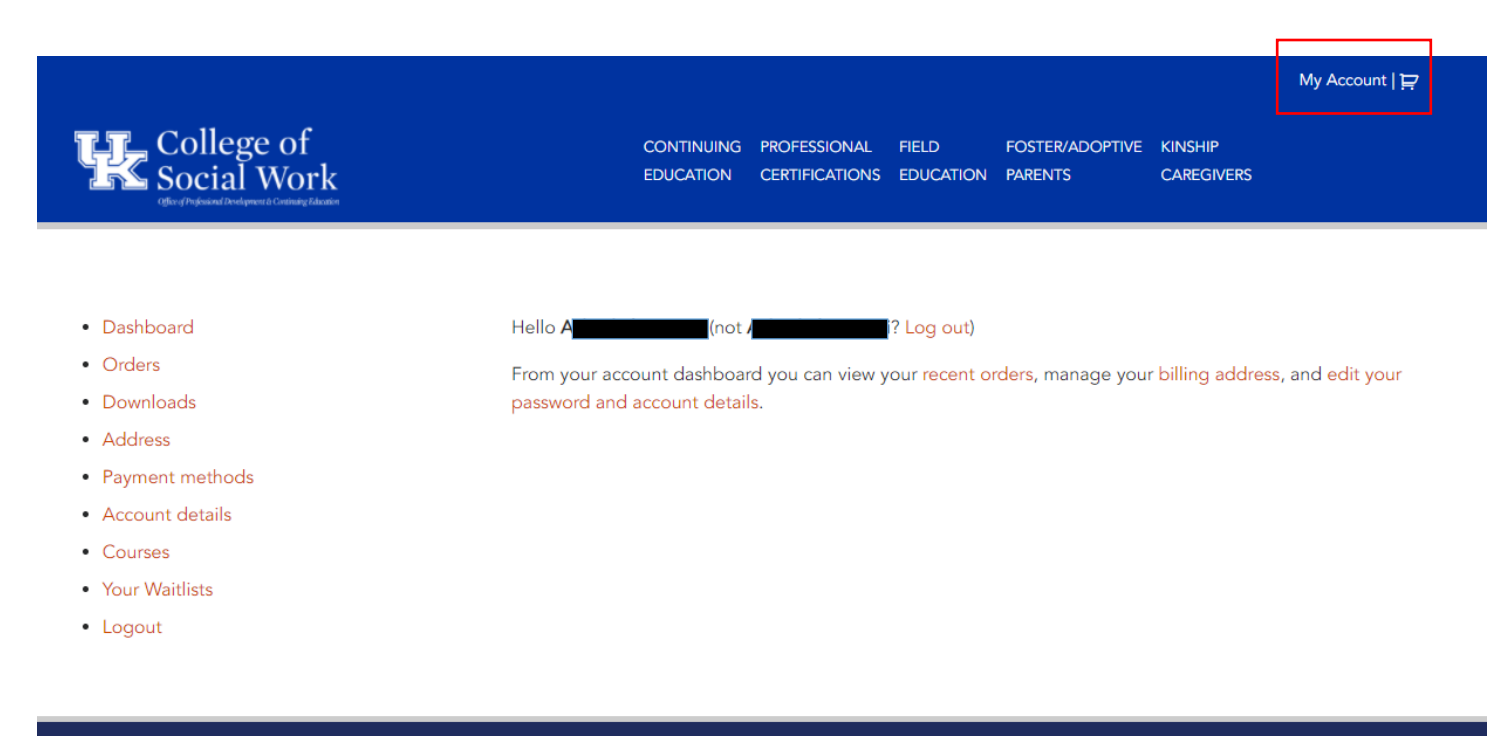

| University of Kentucky | BASW Program | f y O                  |
|------------------------|--------------|------------------------|
| College of Social Work | MSW Program  | Technical Requirements |

# To Sign up for Your Kinship LIVE events

From the main page, click on "KINSHIP CAREGIVERS" at the top right. This will bring up the main page for KINSHIP CAREGIVERS programs. Click on KINSHIP CATALOGUE icon.

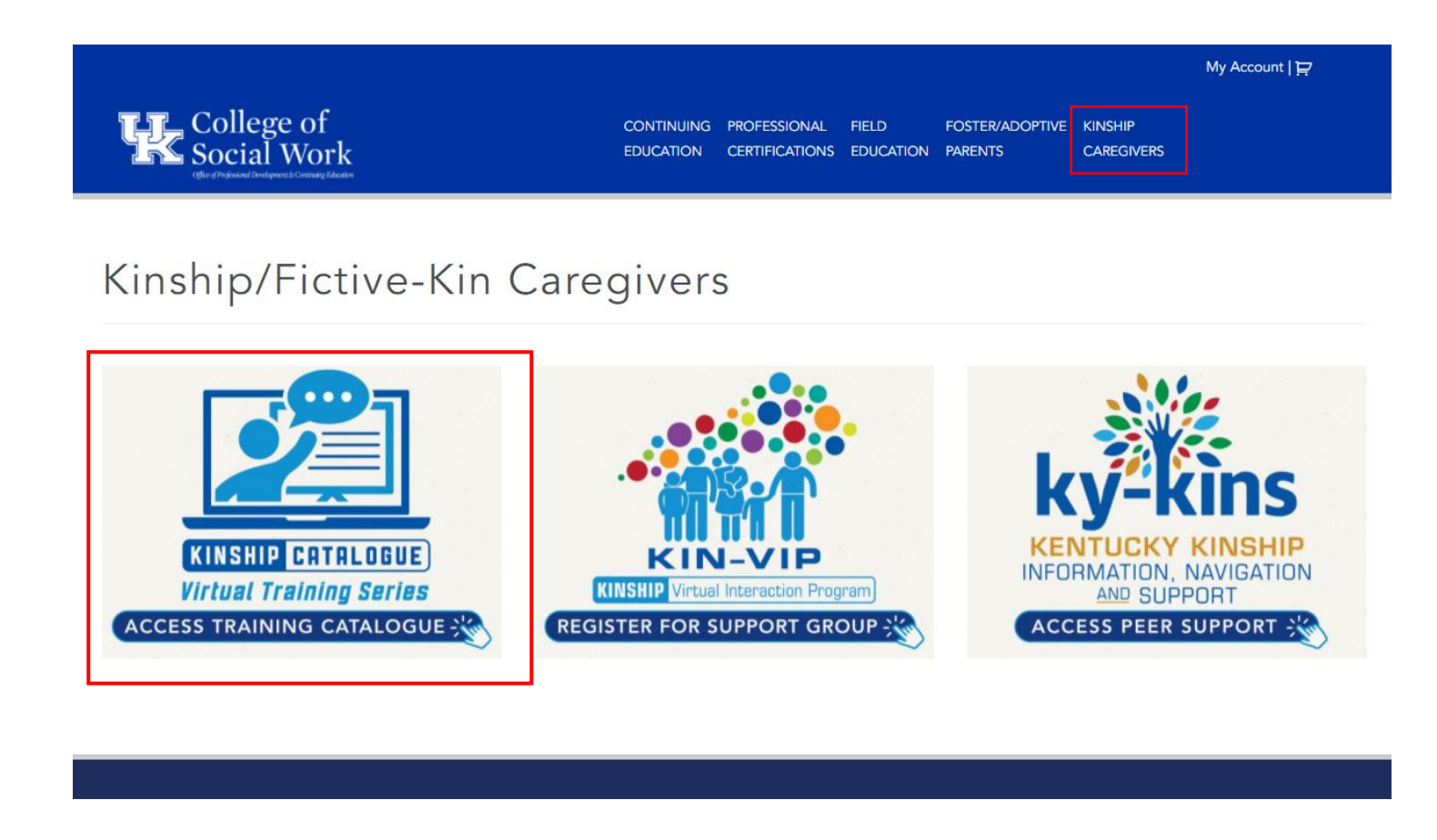

Then Click on live Webinars icon.

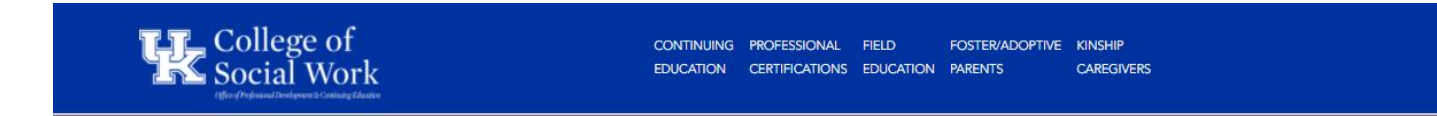

## Kinship/Fictive-Kin Catalogue

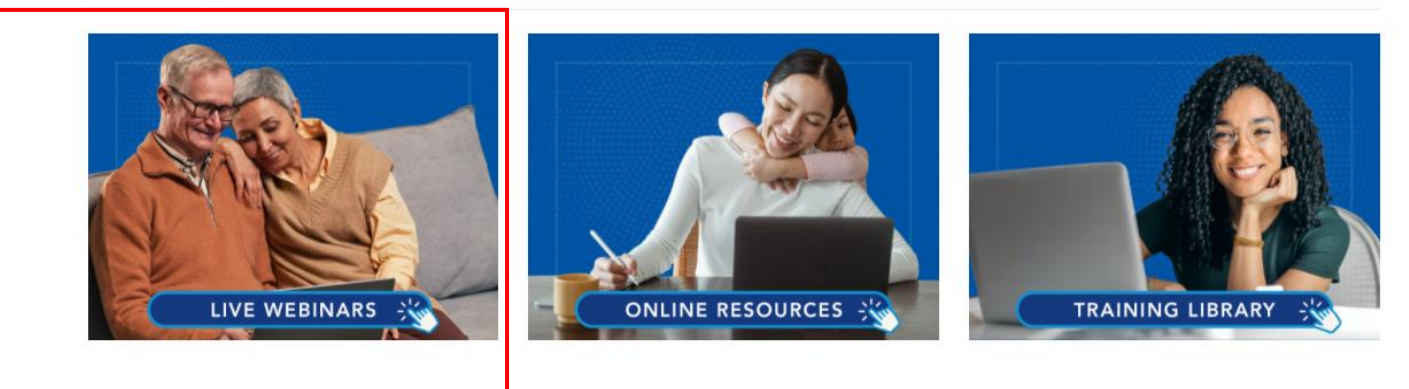

University of Kentucky College of Social Work 619 Patterson Office Tower Lexington KY 40506 (859) 257-2035

© 2022 CoSW LMS

BASW Program MSW Program PhD Program DSW Program

#### f 70

Technical Requirements Privacy Policy Contact Support Scroll through options and click on a title of the live event (titles are links or you can click VIEW) to get more details!

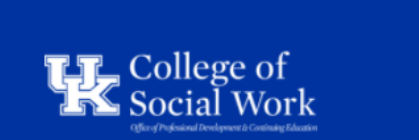

CONTINUING PROFESSIONAL FIELD FOSTER/ADOPTIVE KINSHIP EDUCATION CERTIFICATIONS EDUCATION PARENTS CAREGIVERS

My Account | 戻

# **KINSHIP** Live Webinars

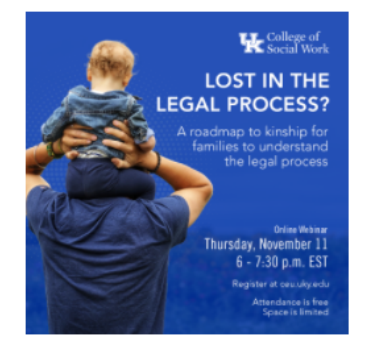

Kinship Live Virtual Webinar Training-"Lost in the Legal Process?" (11/11/2021)

\$0.00

This is what a description page for a Specific live event looks like – You will find details on Trainer / Facilitator, dates, time, time zone, and training description, if applicable. The # in stock shows how many spaces are left in that event. Click on "Register" to sign up.

### Social Work

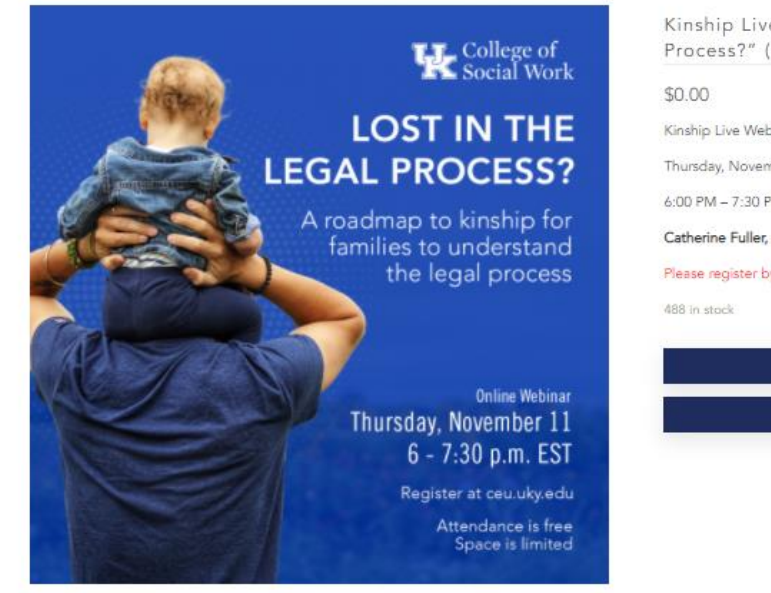

| Kinship Live W  | ebinar Event are o | ffered at <b>no cost</b> . |  |
|-----------------|--------------------|----------------------------|--|
| Thursday, Nov   | ember 11, 2021     |                            |  |
| 6:00 PM - 7:3   | PM Eastern         |                            |  |
| Catherine Full  | er, Attorney       |                            |  |
| Please register | by 11/11/2021      |                            |  |
| 488 in stock    |                    |                            |  |
|                 |                    |                            |  |

#### Description

This virtual webinar session is a roadmap for relative and fictive kin families concerning the general legal process, legal terms, and court procedure for the child in their care. Attendees will have a better understanding of their legal rights as a family caregiver, the legal rights of the child in their care, and the court process to protect the child. This webinar will focus on understanding general court room processes, procedures, timelines, and terminology as it pertains to children in relative or fictive kin care, with a moderated Q & A following the one

This will put the event in your cart (see top right corner). You can click the cart icon there or View Cart to check out, or, click on KINSHIP CAREGIVERS to find more events.

College of Social Work KINSHIP CONTINUING PROFESSIONAL FIELD FOSTER/ADOPTIVE CAREGIVERS EDUCATION CERTIFICATIONS EDUCATION PARENTS 0 VIEW CART "Kinship Live Virtual Webinar Training-"Lost in the Legal Process?" (11/11/2021)" has been added to your cart. Kinship Live Virtual Webinar Training-"Lost In The Legal College of Social Work Process?" (11/11/2021) \$0.00 LOST IN THE Kinship Live Webinar Event are offered at no cost. **LEGAL PROCESS?** Thursday, November 11, 2021 6:00 PM - 7:30 PM Eastern A roadmap to kinship for Catherine Fuller, Attorney families to understand the legal process Please register by 11/11/2021 VIEW CART BACK TO THE CATALOG **Online Webinar** Thursday, November 11 6 - 7:30 p.m. EST Register at ceu.uky.edu Attendance is free Space is limited

#### Description

This virtual webinar session is a roadmap for relative and fictive kin families concerning the general legal process, legal terms, and court procedure for the child in their care. Attendees will have a better understanding of their legal rights as a family caregiver, the legal rights of the child in their care, and the court process to protect the child. This webinar will focus on understanding general court room processes, procedures, timelines, and terminology as it pertains to children in relative or fictive kin care, with a moderated Q & A following the one

When you click on View Cart, you'll see all the events you are signing up for. Click Proceed to Checkout

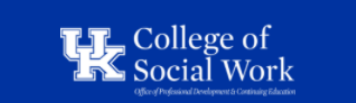

 CONTINUING
 PROFESSIONAL
 FIELD
 FOSTER/ADOPTIVE
 KINSHIP

 EDUCATION
 CERTIFICATIONS
 EDUCATION
 PARENTS
 CAREGIVERS

|      |           | Product                                                                         | Price  | Quantity | Subtotal |
|------|-----------|---------------------------------------------------------------------------------|--------|----------|----------|
| ×    |           | Kinship Live Virtual Webinar Training-"Lost in the Legal Process?" (11/11/2021) | \$0.00 | 1        | \$0.00   |
| Coup | on (      |                                                                                 |        |          |          |
|      | Apply cou | bon                                                                             |        |          |          |
|      |           | Update cart                                                                     |        |          |          |

Cart Totals

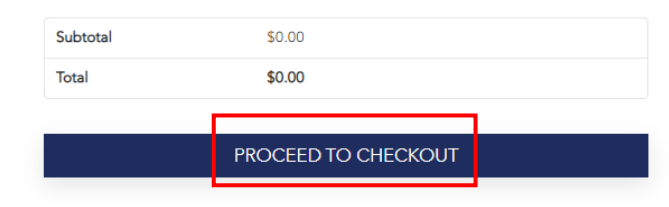

My Account | 🍃 🌗

Enter your full First and Last Name (if it doesn't automatically appear), and then click on Place Order

| College of<br>Social Work               |                                      | CONTINUING<br>EDUCATION | PROFESSIONAL      | FIELD<br>EDUCATION | FOSTER/ADOPTIVE<br>PARENTS | KINSHIP<br>CAREGIVERS  |          |
|-----------------------------------------|--------------------------------------|-------------------------|-------------------|--------------------|----------------------------|------------------------|----------|
|                                         |                                      |                         |                   |                    |                            |                        |          |
| Billing Details                         |                                      |                         |                   |                    |                            |                        |          |
| First name *                            | Last name *                          |                         |                   |                    |                            |                        |          |
|                                         |                                      |                         |                   |                    |                            |                        |          |
| Email address *                         |                                      |                         |                   |                    |                            |                        |          |
| Your Order                              |                                      |                         |                   |                    |                            |                        | Church   |
| Product                                 | ent in the Lorent Browner 2# (11/11/ | 2021) × 1               |                   |                    |                            |                        | Subtotal |
| Subtotal                                | ost in the Legal Process? (11/11/    | 2021) × 1               |                   |                    |                            |                        | \$0.00   |
| Total                                   |                                      |                         |                   |                    |                            |                        | \$0.00   |
| Your personal data will be used to proc | ess your order, support your exper   | ience through           | out this website, | and for other      | purposes describe          | ed in our privacy poli | cy.      |
|                                         |                                      |                         |                   |                    |                            |                        |          |

This is the order confirmation. You will receive a copy of this in your email as well.

| Product       Data       Data                                                                                                    |                                                                                                    |                                                      |                            |                            |                       | My Account   🙀                   |
|----------------------------------------------------------------------------------------------------|----------------------------------------------------------------------------------------------------|------------------------------------------------------|----------------------------|----------------------------|-----------------------|----------------------------------|
| Thank you. Your order has been received.          Get Started Nowl         if you do not wish to get started now, come back to the site when you are ready, login and go to My Account.         21238         21238         November 10, 2021         Image: Started Nowl         Started Details         Product       Total         Kinnip Live Virual Webinar Training-"Lost in the Legal Process?" (11/1/2021) × 1       \$0.00         Thank you for registering for the Kinship Live Webinar Event:       Total         Thank you for registering for the Kinship Live Webinar Event:       \$0.00         Thank you for registering for the Kinship Live Webinar Event:       Catherine Fuller, Attorney         Thank you for registering for the Kinship Live Webinar Event:       Total set in those upeations in advance of the training on November 11 to ensure they are answered during the moderated Q & A time. Please         Click here. to submit your questions in advance of the training on November 11 to ensure they are answered during the moderated Q & A time. Please         Click here. to submit your questions in advance of the training on November 11 to ensure they are answered during the moderated Q & A time. Please         Click here. to submit your questions advance of the training on November 11 to ensure they are answered during the moderated Q & A time. Please         Click here. to submit your questions advance of the training on November 11         Please Note:         Hyou have any questions ab                                                                                                    | College of<br>Social Work                                                                                       | Continuing professio<br>Education certificat         | NAL FIELD<br>IONS EDUCATIO | FOSTER/ADOPTIVE<br>PARENTS | KINSHIP<br>CAREGIVERS |                                  |
| Thank you. Your order has been received.   Cet Started Now   If you do not wish to get started now, come back to the site when you are ready, login and go to My Account.   21233   21233   November 10, 2021   Image: Comparison of the site when you are ready. login and go to My Account.   Conder Details   Poduct   Total   Knahp Live Virtual Webinar Training-"Lost in the Legal Process?" (11/11/2021) × 1   Studio   Thank you for registering for the Kinship Live Webinar Event:   Thursday, November 11, 2021   Catherine Fuller, Attorney   Thank you for registering for the Kinship Live Webinar Event:   Thursday, November 11, 2021   Cord registering for the Kinship Live Webinar Event:   Thursday, November 12, 2021   Cord registering for the Kinship Live Webinar Event:   Thursday, November 12, 2021   Cord registering for the Kinship Live Webinar Event:   Thursday, November 12, 2021   Cord registering for the Kinship Live Webinar Event:   Thursday, November 12, 2021   Cord registering for the Kinship Live Webinar Event:   Click here, to submit thou questions in advance of the training on November 11 to ensure they are answered during the moderated O & A time. Please   Click here, to submit thou questions in advance of the training on November 11 to ensure they are answered during the moderated O & A time. Please   Click here, to submit your questions shout this event, please email shella.rentfrow@lukyedu or call 859-257-4785.   Subtoal: Subtoal                                                                                                    |                                                                                                    |                                                      |                            |                            |                       |                                  |
| Cert Started Nowl         If you do not wish to get started now, come back to the site when you are ready, login and go to My Account.         Constraints       Date:         21238       November 10, 2021         Image: Started Nowl       S0.00    Constraints           Product       Total         Kinneip Live Virual Webinar Training-"Lost in the Legal Process?" (11/1/2021) × 1       S0.00    Thank you for registering for the Kinship Live Webinar Event: Thurday, November 11, 2021          Thank you for registering for the Kinship Live Webinar Event:       S0.00    Thank you for registering for the Kinship Live Webinar Event: Thurday, November 11, 2021          Thank you for registering for the Kinship Live Webinar Event:       S0.00    Thank you for registering for the Kinship Live Webinar Event: Thurday, November 11, 2021          Thank you for registering for the Kinship Live Webinar Event:       Bout are answered during the moderated 0 & A time. Please         Cick here. to submit your questions in advance of the training on November 11 to ensure they are answered during the moderated 0 & A time. Please         Cick here. to submit your questions shout this event, please email shella.rentfrow@ukyedu or call 859-257-4785.       Subtoal:       S0.00         Total:       S0.00       S0.00       S0.00       S0.00       S0.00       S0.00                                                                                                    | Thank you. Your order has been received.                                                                        |                                                      |                            |                            |                       |                                  |
| By our do not wish to get started now, come back to the site when you are ready, login and go to My Account.   21238   Construction   Starting   Product   Total   Kinship Live Virtual Webinar Training-"Lost in the Legal Process?" (11/11/2021) × 1   Sto.00   Thank you for registering for the Kinship Live Webinar Event: Thursday, November 11, 2021 Catherine Fuller, Attorney Thank you for registering for the Kinship Live Webinar Event: Thursday, November 11, 2021 Conterney Live Virtual Webinar Training-"Lost in the Legal Process?" (11/11/2021) × 1   Sto.00   Thank you for registering for the Kinship Live Webinar Event: Thursday, November 11, 2021 Conterney Live Virtual Webinar Event: Catherine Fuller, Attorney Thank you for registering for the Kinship Live Webinar Event: Thursday, November 11, 2021 Conterney Conterney Thank you for registering for the Kinship Live Webinar Event: Thursday, November 11, 2021 Conterney Submit Hose questions in advance of the training on November 11 to ensure they are answered during the moderated O & A time. Please Click here, to submit those questions in advance of the training on November 11 to ensure they are answered during the moderated O & A time. Please Click here, to submit your questions prior to the event O or use the ille interfrow@luky.edu or call 859-257-4785. Subtoal: Subtoal: Subtoal: Subtoal: Subtoal: Subtoal: Subtoal: Subtoal: Subtoal: Subtoal: Subtoal: Subtoal: Subtoal: Subtoal: Subtoal: Subtoal: Subtoal: Subtoal: Subtoal: Subtoal: Subtoal: Subtoal: Subtoal: Subtoal: Subtoal: </td <td>Get Started Now!</td> <td></td> <th></th> <th></th> <th></th> <td></td> | Get Started Now!                                                                                                |                                                      |                            |                            |                       |                                  |
| 21238       AMM       November 10, 2021       Total         S0.00       S0.00                                                                                                    | f you do not wish to get started now, come back to th                                                           | e site when you are ready, login and go to My A      | iccount.                   |                            |                       |                                  |
| Product       Total         Ronhip Live Virual Webinar Training-"Lost in the Legal Process?" (11/1/2021) × 1       \$0.00         Thank you for registering for the Kinship Live Webinar Event:       Thursday, November 11, 2021         Chathering Fuller, Attorney       So.00         Thank you for registering for the Kinship Live Webinar Event:       Thursday, November 11, 2021         Chathering Fuller, Attorney       Thank you for registering for the Kinship Live Webinar Event:         Thursday, November 11, 2021       Souther Event:         Thank you for registering for the Kinship Live Webinar Event:       Thursday, November 11, 2021         Chathering Fuller, Attorney       Thank you for registering for the Kinship Live Webinar Event:         Thursday, November 11, 2021       Southit your questions in advance of the training on November 11 to ensure they are answered during the moderated Q & A time. Please         Click here:       to submit your questions prior to the event!         Or use this link https://ceu.ukysdu/lost-in-the-legal-process-webinar         Please Note:       typus have any questions about this event, please email shella.rentfrow@ukyedu or call 859-257-4785.         Subtotal:       \$0.00         Total:       \$0.00                                                                                                    | ORDER NUMBER: DATE: EM<br>21238 November 10, 2021                                                               | \$0.00                                               |                            |                            |                       |                                  |
| Product     Total       Roduct     Total       Kindip Live Virual Webinar Training-"Loss in the Legal Process?" (11/11/2021) × 1     \$0.00       Thank you for registering for the Kinship Live Webinar Event:     So.00       Thank you for registering for the Kinship Live Webinar Event:     So.00       Thank you for registering for the Kinship Live Webinar Event:     So.00       Thank you for registering for the Kinship Live Webinar Event:     So.00       Thank you for registering for the Kinship Live Webinar Event:     So.00       Thank you for registering for the Kinship Live Webinar Event:     So.00       Thank you for registering for the Kinship Live Webinar Event:     So.00       Thank you for registering for the Kinship Live Webinar Event:     So.00       Thank you for registering for the Kinship Live Webinar Event:     So.00       Thank you for registering for the Kinship Live Webinar Event:     So.00       Thank you for registering for the Kinship Live Webinar Event:     So.00       Please Note:     So.00       Please Note:     So.00       Subtonal:     So.00                                                                                                    | _                                                                                                    |                                                      |                            |                            |                       |                                  |
| Product     Total       Roduct     0.00       Kinship Live Virtual Webinar Tuning-"Lots in the Legal Process" (11/11/2021) × 1     0.00       Thank you for registering for the Kinship Live Webinar Event:<br>Thurday, November 11, 2021     South of the Kinship Live Webinar Event:<br>Thurday November 11, 2021       Thank you for registering for the Kinship Live Webinar Event:<br>Birle for to subinit those questions in advance of the training on November 11 to ensure they are answered during the moderated 0.8 A time. Please<br>Click here. to subinit your questions pior to the event<br>Or use this link https://ceu.ukgedulost-in-the-legal-process-webinar       Please Note:<br>Biototal:     Soutoal:       Subtotal:     Soutoal:                                                                                                    | Order Details                                                                                                   |                                                      |                            |                            |                       |                                  |
| Knship Live Virtual Webinar Training-"Loss in the Legal Process?" (11/11/2021) × 1     \$0.00       Thank you for registering for the Kinship Live Webinar Event:     Thumaday, November 11, 2021       14.00 P - 7.30 PM Eastern     Catherine Fuller, Attorney       Thank you for registering for the Kinship Live Webinar Event:     If you have questions regarding the legal process, court room procedures, timelines, court case progression, etc., please       Click here:     to use this link: https://ceu.uky.edu/lost-in-the-legal-process-webinar       Please Note:     If you have any questions about this event, please email shella.rent/row@uky.edu or call 859-257-4785.       Subtotal:     \$0.00                                                                                                    | Product                                                                                                    |                                                      |                            |                            |                       | Total                            |
| Thank you for registering for the Kinship Live Webinar Event:         Thunday, November 11, 2021         6:00 PM – 7:30 PM Eastern         Catherine Fuller, Attorney         Thank you for registering for the Kinship Live Webinar Event. If you have questions regarding the legal process, court room procedures, timelines, court case progression, etc., please feel fee to submit those questions in advance of the training on November 11 to ensure they are answered during the moderated Q & A time. Please         Click here: to submit your questions prior to the event         Or use this link: https://ceuuky.edu/lost-in-the-legal-process.webinar         Please Note:         If you have any questions about this event, please email shella.rentfrow@uky.edu or call 859-257-4785.         Subtotal:       \$0.00                                                                                                    | Kinship Live Virtual Webinar Training-"Lost in the Leg                                                          | gal Process?" (11/11/2021) × 1                       |                            |                            |                       | \$0.00                           |
| Thursday, November 11, 2021       6.00 PM - 7.30 PM Eastern         Catherine Fuller, Attorney       Thank you for registering for the Kinship Live Webinar Event. If you have questions regarding the legal process, court room procedures, timelines, court case progression, etc., please feel free to submit those questions in advance of the training on November 11 to ensure they are answered during the moderated Q & A time. Please         Citck here, to submit your questions prior to the event!       Or use this link: https://ceu.uky.edu/lost-in-the-legal-process-webinar         Please Note:       If you have any questions about this event, please email sheila.rentfrow@uky.edu or call 859-257-4785.         Subtotal:       \$0.00                                                                                                    | Thank you for registering for the Kinship Live Webini                                                           | ar Event:                                            |                            |                            |                       |                                  |
| Catherine Fuller, Attomey         Thank you for registering for the Kinship Live Webinar Event, If you have questions regarding the legal process, court room procedures, timelines, court case progression, etc., please feel fee to submit those questions in advance of the training on November 11 to ensure they are answered during the moderated Q & A time. Please         Click here, to submit your questions prior to the event!         Or use this link: https://ceu.uky.edu/lost-in-the-legal-process-webinar         Please Note:         If you have any questions about this event, please email shella.rentfrow@uky.edu or call 859-257-4785.         Subtotal:       \$0.00                                                                                                    | Thursday, November 11, 2021<br>6:00 PM – 7:30 PM Eastern                                                        |                                                      |                            |                            |                       |                                  |
| Thank you for registering for the Kinship Live Webinar Event. If you have questions regarding the legal process, court room procedures, timelines, court case progression, etc., please feel fee to submit those questions in advance of the training on November 11 to ensure they are answered during the moderated Q & A time. Please Click here, to submit your questions prior to the event Or use this link: https://ceu.uky.edu/lost-in-the-legal-process-webinar         Please Note:       If you have any questions about this event, please email shella.rentfrow@uky.edu or call 859-257-4785.         Subtotal:       \$0.00                                                                                                    | Catherine Fuller, Attorney                                                                                      |                                                      |                            |                            |                       |                                  |
| Total:       \$0.00         Total:       \$0.00                                                                                                    | Thank you for registering for the Kinship Live Webini                                                           | ar Event. If you have questions regarding the le     | gal process, cou           | t room procedures,         | timelines, court      | t case progression, etc., please |
| Or use this link: https://ceuuky.edu/lost-in-the-legal-process-webinar       Please Note:<br>If you have any questions about this event, please email shella.rentfrow@uky.edu or call 859-257-4785.       Subtotal:     \$0.00       Total:     \$0.00                                                                                                    | teel tree to submit those questions in advance of the<br>Click here , to submit your questions prior to the eve | training on November 11 to ensure they are a<br>ant! | iswered during t           | he moderated Q & i         | A time. Please        |                                  |
| Please Note:       If you have any questions about this event, please email shella.rentfrow@uky.edu or call 859-257-4785.       Subtotal:     \$0.00       Total:     \$0.00                                                                                                    | Or use this link: https://ceu.uky.edu/lost-in-the-legal-                                                        | -process-webinar                                     |                            |                            |                       |                                  |
| It you have any questions about this event, please email shells, rentfrow@uky.edu or call 859-257-4785. Subtotal: \$0.00 Total: \$0.00                                                                                                    | Please Note:                                                                                                    |                                                      |                            |                            |                       |                                  |
| Subtotal:         \$0.00           Total:         \$0.00                                                                                                    | If you have any questions about this event, please er                                                           | mail sheila.rentfrow@uky.edu or call 859-257-47      | 85.                        |                            |                       |                                  |
| Total: \$0.00                                                                                                    | Subtotal:                                                                                                    |                                                      |                            |                            |                       | \$0.00                           |
|                                                                                                    | Total:                                                                                                    |                                                      |                            |                            |                       | \$0.00                           |
|                                                                                                    | Billing Address                                                                                                 |                                                      |                            |                            |                       |                                  |
| Billing Address                                                                                                    |                                                                                                    |                                                      |                            |                            |                       |                                  |
| Silling Address                                                                                                    |                                                                                                    |                                                      |                            |                            |                       |                                  |

# To login to the Zoom meeting the day of your live event meeting

If you click on *Get Started Now,* or if you log into your account on the day of your event, you'll see this on your Courses page. Click the arrow by each event title to see details.

|                                                                               |                                                                                             |                       | My Account   😭            |
|-------------------------------------------------------------------------------|---------------------------------------------------------------------------------------------|-----------------------|---------------------------|
| College of<br>Social Work                                                     | CONTINUING PROFESSIONAL FIELD FOSTER/ADOPTIVE<br>EDUCATION CERTIFICATIONS EDUCATION PARENTS | KINSHIP<br>CAREGIVERS |                           |
|                                                                               |                                                                                             |                       |                           |
| <ul><li>Dashboard</li><li>Orders</li></ul>                                    | My Courses                                                                                  |                       |                           |
| Downloads                                                                     | Course                                                                                      | Progress              | Overall Grade Certificate |
| <ul> <li>Address</li> <li>Payment methods</li> <li>Account details</li> </ul> | ▶ Linship Live Virtual Webinar Training-"Lost in the Legal Process?" (11/11/2021)           | 0%                    | N/A Not availabl          |
| Courses     Your Waitlists     Logout                                         |                                                                                             |                       |                           |

The Modules are instructions, and the Lessons are links.

Module 1 is for the zoom meeting. **On the day and time of your event**, click on Zoom Meeting in Module 1, Lesson 1.

| College of<br>Social Work                       | CONTINUING PROFESSIONAL FIELD FOSTER/ADOPTIVE<br>EDUCATION CERTIFICATIONS EDUCATION PARENTS | KINSHIP<br>CAREGIVERS |               |               |
|-------------------------------------------------|---------------------------------------------------------------------------------------------|-----------------------|---------------|---------------|
| <ul><li>Dashboard</li><li>Orders</li></ul>      | My Courses                                                                                  |                       |               |               |
| Downloads                                       | Course                                                                                      | Progress              | Overall Grade | Certificate   |
| Address     Payment methods     Account details | ✓ Kinship Live Virtual Webinar Training-"Lost in the Legal Process?" (11/11/2021)           | 0%                    | N/A           | Not available |
| Courses                                         | Module 1 Click on the link below to join the Kinship Live Virtual Webinar Training          |                       | Quiz Gr       | ade           |
| • Your Waitlists                                | Lesson 1 Kinship Live Virtual Webinar Training-"Lost In The Legal Process?" at 6:00 P       | M (11/11/2021)        | -             |               |
| Logout                                          |                                                                                             |                       |               |               |

Once you click on the zoom meeting listing, you will see the Zoom meeting screen containing the actual zoom meeting link. Click on the link in the Green box to join the meeting.

<u>NOTE</u>: If you have slower internet, you may prefer to Join via the Zoom App – links to download the app and join are <u>https://zoom.us/client/latest/zoom.apk</u>. or from <u>https://zoom.us/support/download</u>. If you choose to join using the Zoom App, you may need to enter the Meeting ID listed at the top of the screen when joining.

Technical Help v

Kinship Live Virtual Webinar Training-"Lost In The Legal Process?"

November 11, 2021 06:00 PM Eastern Time

Please click the link below to join the webinar:

https://uky.zoom.us/j/84680860331

Or One tap mobile : US: +13126266799,,84680860331# or +16468769923,,84680860331#

Or Telephone: Dial(for higher quality, dial a number based on your current location):

US: +1 312 626 6799 or +1 646 876 9923 or +1 301 715 8592 or +1 346 248 7799 or +1 669 900 6833 or +1 253 215 8782

Webinar ID: 846 8086 0331

International numbers available: https://uky.zoom.us/u/kzXI0KeE6

Have you completed this unit? Then mark this unit as completed.

Mark as Complete

Questions? Email <u>Imshelp@uky.edu</u> or <u>sheila.rentfrow@uky.edu</u>! We will be happy to help you!